# CLIENTTRACK COORDINATED ENTRY

## HOUSING ASSESSOR WORKFLOW

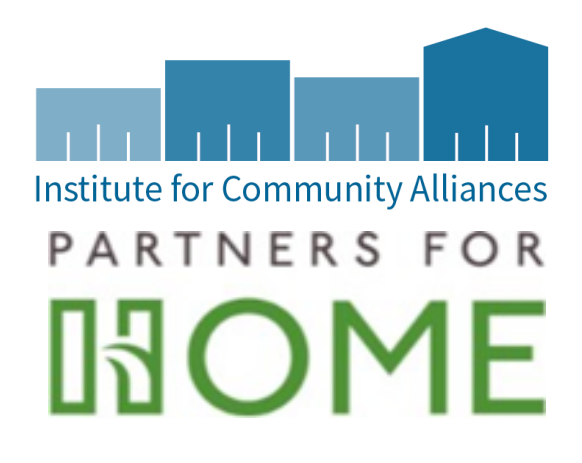

#### HOUSING ASSESSOR WORKFLOW

## CONTENTS

| Housing assessor workflow                                                           | 2  |
|-------------------------------------------------------------------------------------|----|
| Purpose                                                                             | 3  |
| How to Enroll a Client into Coordinated Entry                                       | 3  |
| CE PreventIon and Diversion Referrals                                               | 10 |
| Crisis Assessment                                                                   | 11 |
| How to Enroll a Client Into A SHORT-TERM Intervention                               | 15 |
| Conducting Referrals for Clients That Are Not on Your Agency's Housing Queue        |    |
| How to accept a Referral                                                            | 19 |
| How to Accept a Permanent Housing Referral                                          | 21 |
| Living Situation                                                                    | 21 |
| How to Complete a Re-Assessment                                                     | 23 |
| How to Exit a Client from Coordinated Entry before Housing                          | 26 |
| Why would I exit a client from Coordinated Entry before they are placed in housing? | 26 |
| How do I exit a client from Coordinated Entry before they are placed in housing?    | 26 |
| Coordinated Entry Housing Queue Tips                                                | 28 |
| Possible Interventions                                                              | 28 |
| CE Referral History                                                                 |    |
| Updating Financial, Barriers and Insurance                                          | 34 |

#### PURPOSE

The Atlanta Continuum of Care (CoC) has automated the Coordinated Entry (CE) process using the GA Homeless Management Information Systems (GA HMIS) called ClientTrack.

The automated process (Coordinated Entry Workflow) will be used to intake new clients, place them on the Housing Queue, perform reassessments, and refer to housing. The CE assessment will be initiated by enrolling the client into a new project called Atlanta Coordinated Entry Assessment. Aclient's enrollment in this project will add them to the Housing Queue where clients can be prioritized and referred to a Housing Provider for placement.

There are three roles for the new Coordinated Entry process: ATL – CE Case Manager (Housing Assessor), ATL CE Provider (Housing Provider), and ATL – CE Coordinated Entry Manager (CE Manager). This document will provide instructions on how the Housing Assessor will add a client onto the Housing Queue, complete reassessments (when applicable), refer client to short-term intervention, pick up a housing referral for permanent housing and remove a client from the Housing Queue.

#### HOW TO ENROLL A CLIENT INTO COORDINATED ENTRY

- 1. Sign into ClientTrack with username and password.
- 2. At the top right corner of the page, you will see your initials. This is where you would change your workgroup if you are operating under a different workgroup.

| SL 🗘 🛱                        | ACCOUNT SETTINGS    |
|-------------------------------|---------------------|
| Sheena Luten, ATL             | ATL - CE Assessor 🔶 |
| Click to change your settings | Organization        |
|                               | ATL 🗢               |
|                               | Location            |
|                               | Assessment Center 🔶 |
|                               | Apply               |

3. The menu to the left in blue is how you would switch between the different workspaces. Choose the CLIENTS workspace icon (see below).

| P       | 4. | Search for the client's record by clicking on the "Find Client" menu option in white.                                                                                                    |
|---------|----|----------------------------------------------------------------------------------------------------|
| *       | 5. | Search for the client by SSN, DOB, or partial first and last name and click on the Search button. A list of clients will appear in the search results section at the bottom of the screen. |
|         | 6. | Select the client's name from the results section. If the client is already inputted into the system, the client's dashboard will appear.                                                  |
| -14<br> | 7. | If the client appears on the dashboard after search, review the client's dashboard to determine if the client is currently enrolled in Coordinated Entry by another agency.                |
| ?       |    |                                                                                                    |
| ☆       |    |                                                                                                    |

STOP

IF THE CLIENT HAS AN ACTIVE ENROLLMENT INTO ATLANTA COORDINATED ENTRY, THE CLIENT IS ALREADY ON THE HOUSING QUEUE. THE CLIENT WILL NOT APPEAR ON YOUR PROJECT'S QUEUE BECAUSE THEY WERE ENROLLED BY ANOTHER AGENCY.

IF THE CLIENT DOES NOT HAVE AN EXISTING ATLANTA COORDINATED ENTRY ENROLLMENT, PROCEED TO STEP 8.

8. Select Coordinated Entry Workflow from the H.O.M.E Development menu to start the enrollment (1).

| X        | Q, Search                    | Clients / Find Client                                                                                                    | SL   | ¢ 🛱   |
|----------|------------------------------|----------------------------------------------------------------------------------------------------|------|-------|
| 10<br>A. | ATL                          | Spring Test 3/20/2000 A B C                                                                                                    |      |       |
| *        | Q Find Client                | Find Client                                                                                                    |      | < 🔞   |
| ?        | ✓ 🗅 H.O.M.E. Development     | Use the section criteria below to find your client. To narrow the search, fill in more than one criteria. Social Security Number and Birth Date are the best fields to narrow your search |      |       |
| ជ        | ℃ Coordinated Entry Workflow | First Name:                                                                                                    |      |       |
|          | COVID-19 Vaccination Tool    | Last Name:                                                                                                    |      |       |
|          | COVID-19 Screening Tool      |                                                                                                    |      |       |
|          | 🚝 ATL CE Enrollment          | Middle Name:                                                                                                    |      |       |
|          | 🗅 ATL CE - SPMI List         | Full Name (Last, First):                                                                                                    |      |       |
|          | > 🗅 Case Management          | Social Security Number:                                                                                                    |      |       |
|          |                              | Birth Date: MM/DD/YYYY                                                                                                    |      |       |
|          |                              | Client ID:                                                                                                    |      |       |
|          |                              | Pathways ID:                                                                                                    |      |       |
|          |                              |                                                                                                    | Q Se | earch |
|          |                              |                                                                                                    |      |       |

CE Assessor Workflow Guide ICA LU 02.28.24 9. Choose "Use the current client" (2) from the Add or Edit screen if your client was found in the system. If the client is new, choose "Add a new client".

| ient                 |
|----------------------|
| ant aliant           |
| anconenc             |
| er client            |
| v cli<br>urre<br>oth |

10. The client's basic demographic information screen will be displayed. Fields with a red asterisk (\*) are required; they must be answered to proceed to the next screen. *Note: You can multi-select for the race and gender fields.* 

| Coordinated<br>Entry<br>⊕ Basic Client<br>Information                                                                                                    | Spring Test <sup>3/20/2000</sup> A B II<br>Client Information                                                                                                    |
|----------------------------------------------------------------------------------------------------|----------------------------------------------------------------------------------------------------|
| Family Members<br>Family Members<br>Information Release<br>Project Enrollment<br>SPDATS<br>Want to enroll in short<br>term intervention?<br>Pause × Cancel | Basic Client Information  Complete the client's identifying information. Name and social security number have associated data quality fields. Data quality fields are used to indicate the reason full collected. Name and social security number data quality fields allow users to indicate when a client doesn't know or refuses to provide information. If the required data is automatically records that full data quality fields allow users to indicate when a client doesn't know or refuses to provide information. If the required data is automatically records that full data quality was met.  First Name: First Name: First |
|                                                                                                    | Basic Client Demographics<br>Birth Date: • 03/20/2000 🗎 💿                                                                                                    |

11. Scroll down to view all the questions and to complete the Contact Information section

| ontact Information                                                                                     |                               |  |  |  |  |  |
|----------------------------------------------------------------------------------------------------|-------------------------------|--|--|--|--|--|
| Address:<br>Address 2:<br>City, State, Zip Code:<br>Email:<br>Home Phone:<br>Work Phone:<br>Msg Phone: | City     , State     Zip Code |  |  |  |  |  |

The client's contact information is critical to the referral process. If the client does not have an address or phone number, it is ok for them to provide a friend, family member, or close contact's information.

- 12. Click on the Finish button.
- 13. Review the Family Members on the next screen and click the Save and Close button.

| Coordinated<br>Entry                                          | Spring<br>Family             | Test 3/20/200<br>409305<br>Members                                                                                                    | 0<br>¢         | ₿ 0                   |                      |                                                  |             |                          |           | < 8                    |
|---------------------------------------------------------------|------------------------------|----------------------------------------------------------------------------------------------------|----------------|-----------------------|----------------------|--------------------------------------------------|-------------|--------------------------|-----------|------------------------|
|                                                               | The se                       | lected client's family                                                                                                    | members are di | splayed below. You ma | ay search for existi | ng clients to add to this family or add new clie | ents to the | e database and associate | them with | n this family.         |
| Family Members     Information Release     Project Enrollment | It's imp<br>group<br>unit if | It's important to note that family members are the people who the client is related to. Family isn't always the same as a client's household. According to HUD "[a] household is a single individual or a group of persons who apply together to a continuum project for assistance and who live together in one dwelling unit (or, for persons who are not housed, who would live together in one dwelling unit if they were housed." (Data Manual) |                |                       |                      |                                                  |             |                          |           |                        |
| Want to enroll in short<br>term intervention?                 | This w                       | This workflow will allow you to enroll all family members or select which family members you want to enroll.  +  1 result found (+1).                                                                                                    |                |                       |                      |                                                  |             |                          |           |                        |
|                                                               |                              | First<br>Name*                                                                                                    | Middle<br>Name | Last<br>Name*         | Suffix               | Name Quality*                                    |             | Birth Date* 12           | Age       | Birth Date<br>Quality* |
|                                                               |                              | Spring                                                                                                    |                | Test                  |                      | Full name reported                               | ~           | 03/20/2000               | 22        | Full DOB Reported      |
|                                                               |                              |                                                                                                    |                |                       | ۹                    | SELECT                                           | ~           | MM/DD/YYYY               | N/A       | SELECT                 |

14. Select the appropriate Restriction option for each person in the household based on their Client Consent to Share Information form<sup>1</sup> on the Family Members Information Release screen. Note: Implied consent is automatically given unless the client chooses to opt out. Must complete opt-out form for client that wishes to restrict.

| Coor<br>Entry                                                                                                    | dinated<br>/<br>sic Client<br>prmation                                                                                                | Ŧ   | Spring<br>Family                                                                                                    | Test 3                   | 3/20/2000<br>409305<br>s Inforr | ۵<br>nation I         | e C                                                                                                    | < 🖶 |
|----------------------------------------------------------------------------------------------------|----------------------------------------------------------------------------------------------------|-----|----------------------------------------------------------------------------------------------------|--------------------------|---------------------------------|-----------------------|----------------------------------------------------------------------------------------------------|-----|
| <ul> <li>Fan</li> <li>Fan</li> <li>Infc</li> <li>Pro</li> <li>SPE</li> <li>War</li> <li>terr</li> <li>III Pau</li> </ul> | nily Members<br>nily Members<br>ormation Release<br>ject Enrollment<br>DATS<br>In to enroll in shor<br>m intervention?<br>ise × Cance | t I | The selected client's family members are displayed below. Assign the correct client-level Security Restriction:  Restrict to my organization will cut off the client record from all other organizations in the system. Only the agency that created the client record will be able to search for and use this record. Be sure record the unique ClientID for your records and internal use.  Consent to share basic identifying information and shared project data allows other agencies to see transactions the client has consented to share. Protected agency data, case notes, and special needs information are never shared by default.  Consent to share basic identifying information only allows Georgia HMIS Users to search and use basic identifying and demographic information for this client record. No transactional data is share outside of your organization. This is the default client record's restriction, referrals might not be able to be viewed by other agencies. This field lists if referrals will be able to be seen by oth agencies, based on the currently selected client restriction setting. |                          |                                 |                       |                                                                                                    |     |
|                                                                                                    |                                                                                                    |     |                                                                                                    | First<br>Name*<br>Spring | Middle<br>Name                  | Last<br>Name*<br>Test | I result found.       Restriction*     Latest Date Verified     Referrals viewable by other agencies?       Consent to share basic identifying information and shared project data     4/29/2022     Referrals WILL be seen |     |

**Note:** If a client chooses not to share or only share part of their information referrals won't be seen, and the CE Manager will have to manually refer the client which could cause a delay in the client receiving assistance. The CE Manager will provide a referral if a client chooses not to share their information; however, this process may take longer.

15. Click the Save & Close button.

<sup>1</sup>GA HMIS Client Consent to Share form: <u>https://www.dca.ga.gov/sites/default/files/ga\_hmis\_client\_consent\_to\_share\_form\_10.10.18-general.pdf</u>

16. On the Family Enrollment screen, select "Atlanta Coordinated Entry Assessment" from the Project drop list and place a check mark next to each person in the household who will be enrolled in Coordinated Entry. This screen will determine which SPDAT assessment (VI-SPDAT, TAY-SPDAT, or F-VI-SPDAT) will be associated with the enrollment.

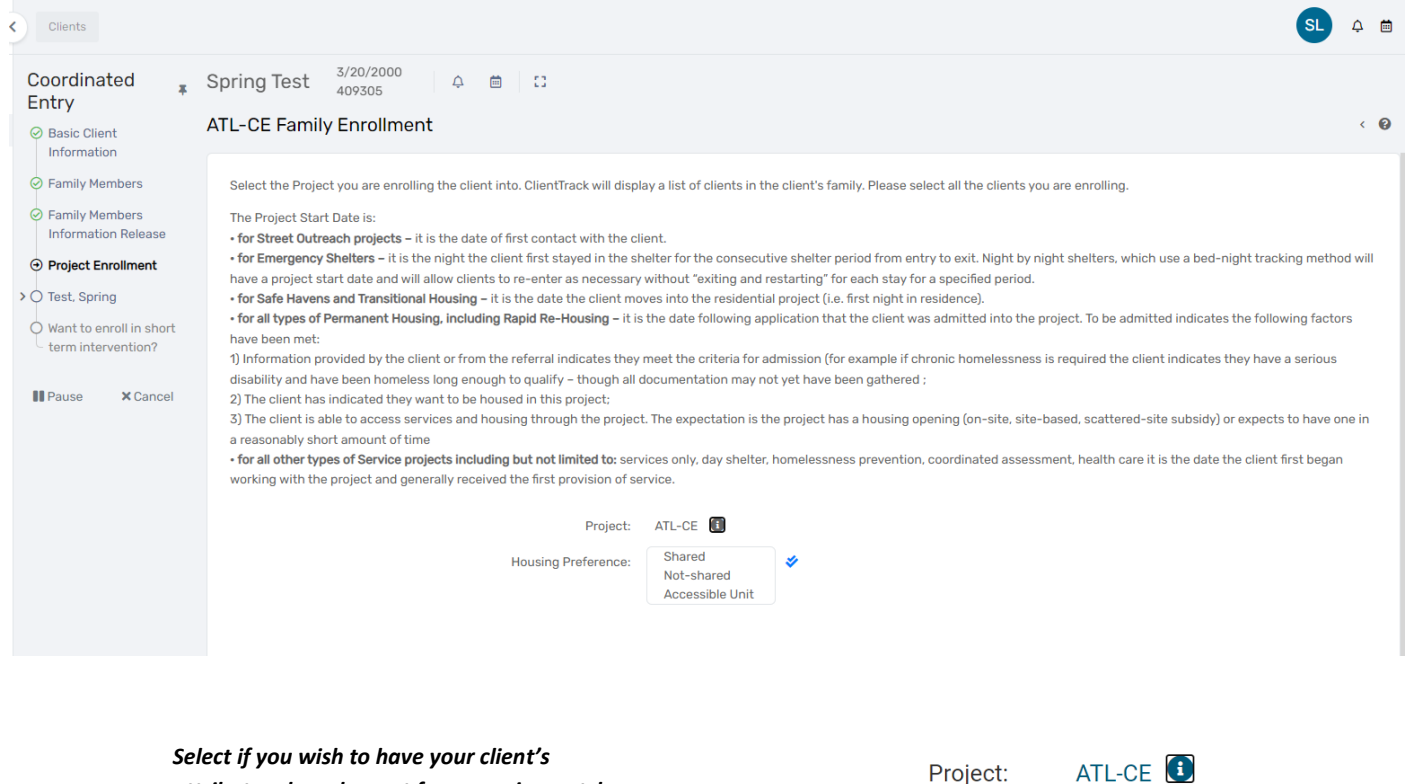

attributes shared or not for an easier match of available units. If needing an accessible unit, that field can be checked in addition.

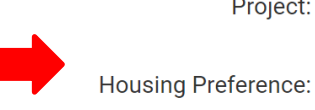

| ATL-CE 🚺        |   |
|-----------------|---|
| Shared          | 1 |
| Not-shared      |   |
| Accessible Unit |   |

17. Verify that the Case Manager's name is correct in the Case Manager field. If it is not you, click on the magnifying glass and select the correct case manager's name or search for their name. **Do not leave this field blank.** 

| House              | hold                                         |                                        |                                |                                                    |                                                                     |                                                       |                                    |                      |
|--------------------|----------------------------------------------|----------------------------------------|--------------------------------|----------------------------------------------------|---------------------------------------------------------------------|-------------------------------------------------------|------------------------------------|----------------------|
| Excerpt<br>dwellin | t from the HMIS Dat<br>g unit (or, for perso | <i>ta Standards I</i><br>ns who are no | <i>Manual</i> "A<br>ot housed, | household is a single in<br>who would live togethe | dividual or a group of persons<br>er in one dwelling unit if they v | s who apply together to a continuum<br>were housed)." | project for assistance and who     | live together in one |
|                    | Name                                         | Gender                                 | Age                            | Project<br>Start Date                              | Exit Date                                                           | Case Manager 🚯                                        | Relationship to<br>Head of Househo | old*                 |
| ~                  | Test, Spring                                 | Male                                   | 22                             | 04/29/2022                                         | MM/DD/YYYY                                                          | Sheena Luten                                          | Q Self                             | ~                    |
|                    |                                              |                                        |                                |                                                    |                                                                     |                                                       |                                    |                      |

The Case Manager can also be updated via the Housing Queue by clicking on the edit pencil next to the client's name and choosing the Case Manager Assignment option. If the Case Manager field is left blank, it will auto populate the current user as the Case Manager. Please ensure to search and select the appropriate Case Manager.

- 18. Click the Save button at the bottom of the screen. The next screen will be the Universal Data Assessment.
- 19. Complete each assessment screen, beginning with the Universal Data Assessment. Fields with a red asterisk (\*) are required; they must be answered to proceed to the next screen.
- 20. If the client has a disabling condition, answer yes or no. (You will identify the type of disabilities on another assessment page).

| Universal Data Assessment                                                                                                    |                                                                                                    |
|----------------------------------------------------------------------------------------------------|----------------------------------------------------------------------------------------------------|
| Complete the information below related to the selected client's h<br>Note: Because 3.917 reflects real time data entry as described in the Data Dictionary, th | ousing status and other relevant information.<br>e Default Last Assessment button will not bring in any 3.917 data. |
|                                                                                                    | Assessment Active Default Client's Last Assessment                                                                  |
| Information Date: *                                                                                                    | 04/29/2022                                                                                                    |
| Age at Assessment:                                                                                                    | 22                                                                                                    |
| Enroll Date:                                                                                                    | 4/29/2022 12:00:00 AM                                                                                               |
| Program ID:                                                                                                    | 21032                                                                                                    |
| Enrollment:                                                                                                    | ATL-CE - 04/29/2022 to                                                                                              |
| Assessment Type:                                                                                                    | Entry ~                                                                                                    |
| Disabling Condition:                                                                                                    | Yes ~                                                                                                    |
|                                                                                                    |                                                                                                    |

The Living Situation section is crucial to determining a client's chronic homeless status. The first two questions in this section want to know where the client stayed the prior night and for how long. The remaining questions in this section are based on if the person was in a Homeless, Institutional, or Transitional and Permanent Housing Situation. If at some point during the current episode the client stayed on the street, in ES, or in a SH<sup>1</sup> it will ask "Approximate date homelessness started". This question is only referring to the current episode. *See link to training for completing this section* <u>3.917 Prior Living Situation & DV Training</u>

If a person with a disability stayed in a place not meant for habitation, ES, or SH<sup>2</sup> for at least 12 consecutive months OR has at least four separate episodes in the past three years, the person qualifies as chronically homeless.

<sup>&</sup>lt;sup>1</sup> SH stands for Safe Haven. Georgia does not have any HUD funded Safe Haven projects, so use of this selection will be limited.

| Living Situation                                                                                                    |                                                                                                    |
|----------------------------------------------------------------------------------------------------|----------------------------------------------------------------------------------------------------|
| Identify the type of residence and length of stay at t                                                                                                    | hat residence just prior to (i.e., the night before) program admission.                                                  |
| Type of Residence:*                                                                                                    | Emergency shelter, including hotel or motel paid for with emergency shelter voucher, or RHY-funded Host Home shelter 🛛 🔶 |
| Length of stay in the prior living situation: $^{st}$                                                                                                    | Two to six nights ~                                                                                                    |
| Approximate date homelessness started this *<br>time:                                                                                                    | 04/26/2022                                                                                                    |
| Regardless of where they stayed last night •<br>Number of times the client has been on the<br>streets, in ES, or SH in the past three years<br>including today: | Four or more times 🗸                                                                                                    |
| Total number of months homeless on the streets, *<br>in ES, or SH in the past three years:                                                                      | More than 12 months ~                                                                                                    |

21. Scroll to the bottom of the screen to answer if the client has Health Insurance. Select yes or no to the different types of insurance options and click the Save button.

| ease ii | ndicate whether or not the client | is covered by hea<br>d by Health Insura | Ith insu | Default Last Insurance | cord health insurance s<br>Status | ources for the client. |              |
|---------|-----------------------------------|-----------------------------------------|----------|------------------------|-----------------------------------|------------------------|--------------|
|         | Туре                              | Status*                                 |          | Reason No 🚯            | Other Cov                         | erage Wellcar          | re Member ID |
|         | Private                           | No                                      | ~        | SELECT                 | ~                                 |                        | 5            |
|         | Private - Employer                | No                                      | ~        | SELECT                 | ~                                 |                        | 5            |
|         | Private - Individual              | No                                      | ~        | SELECT                 | *                                 |                        | 5            |
|         | Medicare                          | No                                      | ~        | SELECT                 | ~                                 |                        | 5            |
|         | Medicaid                          | No                                      | ~        | SELECT                 | ~                                 |                        | 5            |
|         | State Children's Health           | No                                      | ~        | SELECT                 | ~                                 |                        | ę            |

#### CE PREVENTION AND DIVERSION REFERRALS

There will be additional steps if the client is seeking prevention or diversion assistance. Please reference section <u>Possible</u> <u>Interventions</u> is this guide for the necessary steps.

#### CRISIS ASSESSMENT

The Crisis Assessment is a required assessment added into the workflow. This is to assess the client's current living situation.

- 22. Input the details of the location and how you are conducting the assessment.
- 23. This information is duplicated from 3.917
  - Note: Additional Crisis Assessments will be added to the client record over time if the client is still enrolled into Coordinated Entry. The assessment should be updated at least once every 90 days to verify that the client is still able to be contacted and is still interested in housing through the Coordinated Entry system.

| HMIS Crisis Assessment                                            |                                                                                                    |
|-------------------------------------------------------------------|----------------------------------------------------------------------------------------------------|
| Assess the clients current situation with the questions below. Th | nis data can be used for prioritization of services needed for the client.           Assessment Active |
| Assessment Date: *                                                | 04/29/2022 🛱                                                                                           |
| Assessment Location: *                                            | Assessment Center ~                                                                                    |
| Assessment Contact Type: *                                        | In Person 🗸                                                                                            |
| What is your household type: *                                    | Household without children $\sim$                                                                      |
| Verified by Project:                                              | SELECT ~                                                                                               |

#### Current Living Situation Information

| Information Date:*         | 04/29/2022 🗎                                                                                                    |
|----------------------------|----------------------------------------------------------------------------------------------------|
| Enrollment: *              | 04/29/2022 - ATL-CE 🗸                                                                                                    |
| Current Living Situation:* | Emergency shelter, including hotel or motel paid for with emergency shelter voucher, or RHY-funded Host Home shelter 🛛 🗸 |
| Location Detail:           |                                                                                                    |
|                            | <i>b</i>                                                                                                    |
| Record Contact:            |                                                                                                    |

- 24. Complete the contact service information.
  - 1. Record the contact service as a 'contact'
  - Make sure Geolocation is checked and your geolocation is turned on while using ClientTrack To turn on geolocation go to your web browser and click the lock icon. Turn on your location (see below).

| $ ightharpoonup 	ext{GEORGIA HOUSING AN}$                                                 | AD FINANCX<br>usw.clienttrack.net/19/Login.aspx?CustomerII<br>usw.clienttrack.net ×<br>Connection is secure<br>Location<br>Reset permission | )= |
|-------------------------------------------------------------------------------------------|----------------------------------------------------------------------------------------------------|----|
| Contact Service Information                                                               |                                                                                                    |    |
| Contact Service: *<br>Location:                                                           | Contact ~                                                                                                    |    |
| Use Geolocation:                                                                          |                                                                                                    |    |
| Geolocation:                                                                              | POINT (-84.2399744 33.5                                                                                                    |    |
| Comments:                                                                                 | A                                                                                                    |    |
| Is there violence or conflict in the place you were staying last ${}^{\star}$ night:      | No ~                                                                                                    |    |
| Is your health or safety at risk in the place you were staying ${}^{\bullet}$ last night: | No ~                                                                                                    |    |
| Prioritization Status: *                                                                  | Placed on prioritization list $\sim$                                                                                                    |    |
| Restriction: *                                                                            | Consent to share                                                                                                    |    |

25. Select all barriers/disabling conditions that the client identifies having. If yes is selected for any of the "Barrier Present" options, the "Condition is Indefinite" field must also be answered with a "Yes". If any other answer is selected the disability will not appear correctly on the housing queue. Additionally, if a barrier is selected here and the "Disabling Condition" field above was not previously set to Yes, you would need to go back to the previous screen and update the "Disabling Condition" field.

| Ba | arriers            |                             |         |                      |                      |                            |                 |             |                               | < 🗧                         |
|----|--------------------|-----------------------------|---------|----------------------|----------------------|----------------------------|-----------------|-------------|-------------------------------|-----------------------------|
|    | to view informatio | on about the defaulted      | records | or click View Barr   | <b>ier History</b> t | o review all prev          | vious barriers. | . ,         |                               |                             |
|    |                    |                             |         |                      |                      |                            |                 |             | )≣ View Barrier H             | istory                      |
|    |                    |                             |         |                      |                      | Assessment                 | Active          |             |                               |                             |
|    |                    |                             | lo      | lentified Date: *    | 04/29/202            | 22 🟥                       |                 |             |                               |                             |
|    |                    |                             |         | Screen:              | HMIS Barr            | iers ~                     |                 |             |                               |                             |
|    |                    |                             | Disabl  | ing Condition:       | Yes                  | ~                          |                 |             |                               |                             |
|    |                    | Barrier î <sup>≜</sup>      | Help    | Barrier<br>Present?* |                      | Condition is<br>Indefinite |                 | Explanation | Restriction 😚                 | Previo<br>Barrie<br>Detail: |
|    |                    | Alcohol Use<br>Disorder     | 0       | Yes                  | ~                    | Yes                        | ~               |             | Restrict to my organization 🖌 |                             |
|    |                    | Chronic Health<br>Condition | 0       | SELECT               | ~                    |                            |                 |             | Restrict to my organization ~ |                             |
|    |                    |                             |         |                      |                      |                            |                 |             |                               |                             |

Note: If a client has a mental health condition, a Serious and Persistent Mental Illness (SPMI) diagnosis will need to be recorded on the SPMI screen. The SPMI screen <u>will only</u> appear for mental illness barriers. The SPMI screen will appear after the document check. See guidance for completing <u>here</u>.

26. Complete the income and non-cash benefits assessment. Be sure to scroll down and select the source of income or benefit, if the client receives any.

#### Income and Sources, Non-Cash Benefits

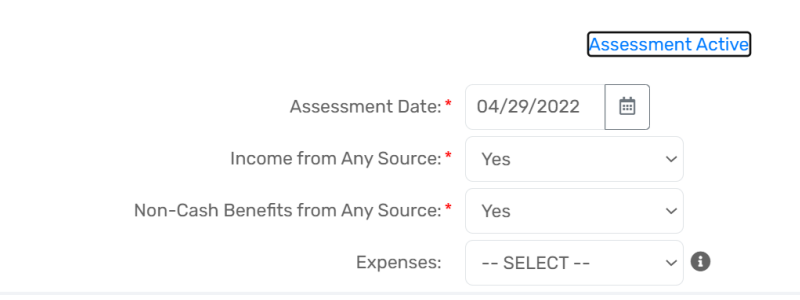

|   | Type 🛱                                 | Description | Monthly<br>Amount | Restriction 3*   |   |
|---|----------------------------------------|-------------|-------------------|------------------|---|
|   | General Assistance                     |             |                   | Consent to share | ~ |
|   | Retirement income from Social Security |             |                   | Consent to share | ~ |
| × | Veteran's Pension                      |             | \$514.00          | Consent to share |   |
|   | Other Pension                          |             |                   | Consent to share | ~ |
|   | Child Support                          |             |                   | Consent to share | ~ |
|   | Alimony or other spousal support       |             |                   | Consent to share | ~ |
|   | Other Income                           |             |                   | Consent to share | ~ |
|   | Count/Total Monthly Income:            | 1           | \$514.00          |                  |   |

27. The next assessment is identifying your client's employment status. If the client is not employed, a referral can be created to employment services. You can skip the referral if the client does not need an employment referral.

| HMIS 2017 Employment Assessment                                                                                                    |                                                                                                    | < |
|----------------------------------------------------------------------------------------------------|----------------------------------------------------------------------------------------------------|---|
| Check the appropriate employment status at the time of assessm<br>the employment position. If the client is not employed, indicate if | ent. If the client is employed, record the hours worked in the week prior to assessment, and select the tenure o<br>the client is looking for work. | f |
|                                                                                                    | Assessment Active                                                                                                    |   |
| Assessment Date: *                                                                                                    | 04/29/2022                                                                                                    |   |
| Are you currently employed?*                                                                                                    | No ~                                                                                                    |   |
| When was the last time you worked: *                                                                                                  | More than 12 months ago 🗸                                                                                                    |   |
| Restriction :                                                                                                    | Consent to share                                                                                                    |   |
|                                                                                                    |                                                                                                    |   |

If you do make an employment referral, the below screen will populate. Be sure to scroll to the right of the referral to input any remaining information that is required.

| Quick Referrals                                                                                                    |                                   |                          |                           |                     | < 🖶                     |
|----------------------------------------------------------------------------------------------------|-----------------------------------|--------------------------|---------------------------|---------------------|-------------------------|
| INCOME & EMPLOYMENT MATCH<br>SOAR<br>• Disability and no income<br>• Disability and earned income under \$1120/month                                      |                                   |                          |                           |                     |                         |
| Supported Employment <ul> <li>Disability and current income other than employment</li> <li>No disability and not worked in over 12 months</li> </ul>      |                                   |                          |                           |                     |                         |
| Public Workforce System (PWS) <ul> <li>No disability and worked in the past 9 months</li> <li>Disability and current income through employment</li> </ul> |                                   |                          |                           |                     |                         |
| Referral Date:*                                                                                                    | 06/03/2022                        |                          |                           |                     |                         |
| Referring Provider Name: *<br>Referring Location:                                                                                                    | Assessment Center V               |                          |                           |                     |                         |
| Referring User:                                                                                                    | Sheena Luten Q                    |                          |                           |                     |                         |
| (+)                                                                                                    | 1 result found (+1).              |                          | Quest                     |                     | D.(                     |
| Enrollment* Referral Status* Service*                                                                                                    |                                   | Provider Name* 12        | Send<br>Referral<br>Email | Refer Contact Email | Referi<br>Email<br>Body |
| T1/24/2020 - ATL-CE V Referral Made V ATL CE                                                                                                    | - Supported Employment Referral 💙 | My Training Organization |                           |                     | You<br>have<br>refer    |

28. The next screen will bring you to the document checklist. Select your method of verifying the documents.

At the end of the Intake Assessment the appropriate SPDAT Assessment will appear:

- VI-SPDAT will load for a single person 25 years and older.
- TAY-SPDAT will load for a single person 24 years old or younger.
- F-VI-SPDAT will load for a household with more than one person, regardless of age.

If the age of the client is unknown, select the most appropriate SPDAT for the household.

| Coordinated<br>Entry                                                                                         | June Test $\frac{4/5/1955}{409413}$ $\bigcirc$ Vulnerability Index (VI) and S | a ∣ ∷<br>Service Prioritization De                                                                                                    | cision Assistance Tool (SPDA | т)                  |
|----------------------------------------------------------------------------------------------------|-------------------------------------------------------------------------------|----------------------------------------------------------------------------------------------------|------------------------------|---------------------|
| <ul> <li>Information</li> <li>Family Members</li> <li>Family Members</li> <li>Information Release</li> </ul> | Administration                                                                | ayor org consutting, inc.                                                                                                    |                              |                     |
| <ul> <li>Project Enrollment</li> <li>Test, June</li> <li>VI-SPDAT</li> </ul>                                 | Auministration                                                                | sment Active<br>ClientID: 409413                                                                                                    |                              |                     |
| Want to enroll in short term intervention?                                                                   | Interviewer Name:<br>Date/Time:*<br>Enrollment:*                              | Sheena Luten           06/24/2022           Image: Image: Im | Agency:                      | ○ Team              |
| ∎Pause X Cancel                                                                                              | Assessment Contact Type: *                                                    | In Person 🗸                                                                                                    | Assessment Location: *       | Assessment Center 🐱 |
|                                                                                                    | Basic Information<br>Name:                                                    | Test, June                                                                                                    |                              |                     |

**Note**: If a client has a previous vulnerability score <u>and</u> it has been less than 6 months since they've completed the assessment, the SPDAT can be skipped by clicking on the Skip button at the bottom of the screen. The previous score will appear in the Housing Queue for the client. Be aware that a score of zero will appear for the client if they do not have a previous score. Make sure to check the previous score prior to clicking the submit button.

#### HOW TO ENROLL A CLIENT INTO A SHORT-TERM INTERVENTION

Select yes or no to the final question of "Want to enroll in short term intervention?". Short term intervention is for Emergency Shelter placement.

The household is now on the Housing Queue!!

| Want to enroll in short term               | ✓ Yes |
|--------------------------------------------|-------|
| Want to enroll in short term intervention? | × No  |
|                                            |       |

If the client qualifies and agrees to short term housing, the Housing Assessors can refer the household to an Emergency Shelter and reserve a vacancy.

- 1. Select "Yes" on the "Want to enroll in short term intervention?" screen.
- 2. Select any filter values for your client that may needed to identify an available room/unit. Select "Only Show Available Units" to only display units that are available.

| Program Eligibility                                                                                  |
|----------------------------------------------------------------------------------------------------|
| This form will allow CE manager to refer the client for potential placement in a CE Housing Project. |
| Filter values for June Test<br>(409413)                                                              |
| (Check to apply filters)                                                                             |
| Household Type: Adults Only                                                                          |
| Case Members: 1                                                                                      |
| Disabled: Yes                                                                                        |
| <b>HoH Age:</b> 67                                                                                   |
| Chronically Homeless: Yes                                                                            |
| Family Income: \$700                                                                                 |
| <b>% of AMI:</b> 61.81%                                                                              |
| Medicaid:                                                                                            |

3. Click the Referral icon (folder) next to the Program Name to review the details of the referral. Select "Attributes" to view additional room information.

#### 6 results found.

|   | Program<br>Name 12                         | Project<br>Type      | Housing<br>Facility Name                       | Room Desc                        | Room<br>Number | Room Notes                                                                                                    | Addt'l Attributes |
|---|--------------------------------------------|----------------------|------------------------------------------------|----------------------------------|----------------|----------------------------------------------------------------------------------------------------|-------------------|
| • | Landing<br>Place (ES-<br>COC-500)          | Emergency<br>Shelter | Place<br>Emergency<br>Shelter                  | Male Top<br>Bunk                 | PLPES<br>028   | Must have BC, SSC, McKinney form. Please<br>contact Sheena Luten for additional info<br>Sheena.luten@icalliances.org.                                                                                                    | Attributes        |
| - | Peace<br>Landing<br>Place (ES-<br>COC-500) | Emergency<br>Shelter | Peace Landing<br>Place<br>Emergency<br>Shelter | PLES- Test<br>RM 1 (Top<br>Bunk) | Test RM<br>01  | Client will present to 123 Flowers Ave. Atlanta,<br>GA 30032 by 6pm day of referral. Client to<br>bring referral letter from current<br>agency/outreach worker. If client has any<br>questions on what to bring or who to reach,<br>please contact Sunny Matters at 404-212-2121<br>or email at sunny.matters@email.org | Attributes        |
| • | Peace<br>Landing<br>Place (ES-<br>COC-500) | Emergency<br>Shelter | Peace Landing<br>Place<br>Emergency<br>Shelter | PLPES009                         | 009            | Contact Sheena before referring 470-808-1960                                                                                                    |                   |
| - | Peace<br>Landing<br>Place (ES-             | Emergency<br>Shelter | Peace Landing<br>Place<br>Emergency            | Female                           | 112220A        |                                                                                                    | Attributes        |

4. The screen below is the referral. You can add additional information in the comments section if needed. *Please note: Do not add any PII of the client into the comment section or referral email body. Client ID is the best way for a provider to identify the client* 

#### ATL CE-Housing Referral

| Referral Date and Time:        | 06/30/2022 01:02 PM                           |
|--------------------------------|-----------------------------------------------|
| Expiration Date:               | 7/3/2022 1:02 PM 🚯                            |
| Referral Service :             | Referral to Emergency Shelter bed opening 🗸 🗸 |
| Referral Status:*              | Offer Pending 🗸                               |
| Current Reserved By:           |                                               |
| Location:                      | Peace Landing Place (ES-C0C-500) V            |
| Provider Agency:               | ATL-CE Sandbox                                |
| ToProvider.EntityID:           | 409156                                        |
| Provider Contact Phone Number: |                                               |
| Case Manager:                  | Sheena Luten                                  |
| Comments:                      |                                               |
|                                | li li                                         |

5. The referral can be emailed to the provider. Select "Send Referral Email".

| Referral to Provider Email |               |                        |  |  |
|----------------------------|---------------|------------------------|--|--|
|                            |               |                        |  |  |
| Refer Cor                  | ntact Email:  | rjmartin73@outlook.com |  |  |
| Referral                   | Email Body:   |                        |  |  |
|                            |               |                        |  |  |
|                            |               |                        |  |  |
|                            |               |                        |  |  |
|                            |               |                        |  |  |
|                            |               |                        |  |  |
|                            |               |                        |  |  |
|                            |               |                        |  |  |
|                            |               |                        |  |  |
|                            |               |                        |  |  |
|                            |               | _                      |  |  |
| Send Ref                   | ferral Email: | ~                      |  |  |
|                            |               |                        |  |  |

- 6. Click on the Save button and then click the Finish link. The head of household's name will appear on the housing queue.
- 7. Verify that the client's name appears on the Housing Queue by changing into the HOME workspace and click on the Housing Queue icon. You will then search for the client.

| Client ID:                   |          |
|------------------------------|----------|
| First Name:                  |          |
| Last Name:                   |          |
| Case Manager :               |          |
| Most Recent Referral Status: | SELECT 🗸 |
| Document Ready:              | SELECT 🗸 |

Next steps for accepting a referral can be found in section <u>"How to Accept a Referral"</u>

#### CONDUCTING REFERRALS FOR CLIENTS THAT ARE NOT ON YOUR AGENCY'S HOUSING QUEUE

If a client is not found on your agency's housing queue or if you need to make a referral for a client but already completed the CE intake enrollment, you can still make a CE referral.

1. By clicking the action dots of the Atlanta Coordinated Entry enrollment, you can access the "CE Events" tab.

|                        | Enrollment                                    | Case                                                                                                    |
|------------------------|-----------------------------------------------|----------------------------------------------------------------------------------------------------|
| Coordinated Entry      | y Events                                      | < €                                                                                                    |
| Below are the Coordina | ated entry events for this client. Use the Ac | dd New to create a new event. Edit an event by clicking edit event in the record actions.<br>+ Housing CE Event + Non-Housing CE Event |
|                        |                                               | 1 result found.                                                                                                    |
|                        | CE Events                                     |                                                                                                    |
|                        | Assessment Status                             |                                                                                                    |
| Jui                    | Referrals                                     |                                                                                                    |
|                        | Edit Enrollment Wo                            | rkflow                                                                                                    |
|                        | 🕒 Exit the Enrollment                         |                                                                                                    |
|                        | 👌 Delete Enrollment                           |                                                                                                    |

- 2. You will then be taken to the "Coordinated Entry Events" screen. Select the "Housing CE Event" tab to start a *shelter* referral.
- 3. The next screen will bring you to all available units to select for the referral.
- 4. Repeat steps 3-6 in the previous section to successfully make the referral.

#### HOW TO ACCEPT A REFERRAL

1. Click the Home workspace icon.

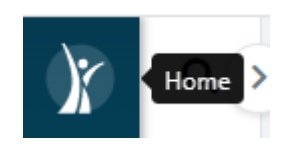

2. Click on the action dots next to client's name and choose CE Referral History.

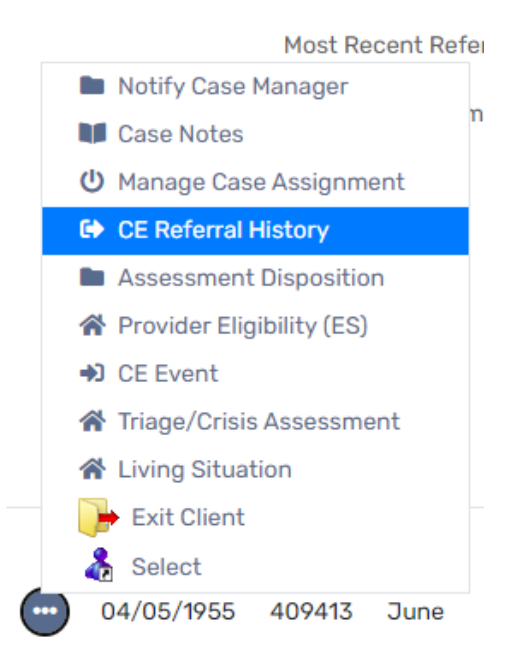

3. Click on the Edit Referral icon and change the Referral Status to Offer Accepted and click the Save button.

| Referral Date and Time:    | 06/30/2022 03:35 PM (                     |
|----------------------------|-------------------------------------------|
| Expiration Date:           | 7/3/2022 3:35 PM 🚯                        |
| Referral Service :         | Referral to Emergency Shelter bed opening |
| Referral Status: *         | Offer Accepted V                          |
| Current Reserved By:       | •                                         |
| Location:                  | Option not in the list 🐱                  |
| Provider Agency:           | ATL-CE Sandbox                            |
| ToProvider.EntityID:       | 409156                                    |
| ider Contact Phone Number: |                                           |
| Case Manager:              | Sheena Luten                              |
| Comments:                  |                                           |
|                            |                                           |

4. The referral update can be sent through email to the provider, if selected.

| Referral to Provider E | Email                |                        |
|------------------------|----------------------|------------------------|
|                        | Refer Contact Email: | rjmartin73@outlook.com |
|                        | Referral Email Body: |                        |
|                        |                      |                        |
|                        |                      |                        |
|                        |                      |                        |
|                        |                      |                        |
|                        |                      |                        |
|                        |                      |                        |
|                        |                      |                        |
|                        |                      |                        |
|                        | Send Referral Email: |                        |
|                        |                      |                        |
|                        |                      | Save                   |
|                        |                      |                        |

#### HOW TO ACCEPT A PERMANENT HOUSING REFERRAL

If a household does not accept a short-term intervention, they will remain on the Housing Queue until they are referred to permanent housing. The Coordinated Entry (CE) Manager will review the queue and determine if the household qualifies for permanent housing. If the household qualifies, the CE Manager will check for vacancies and refer the client.

#### The CE Manager primarily "Offer Accepts" the PH referrals on behalf of the client.

The Housing Provider will "Provider Accept" the client into the permanent housing project once they see the "Offered Accepted" status for the client on their Housing Queue.

Note: If the Housing Assessor chooses to reject the PH referral, they will need to communicate with the CE Manager and the CE Manager can override the rejection.

#### LIVING SITUATION

CE Assessors should update a client's living situation at least once every 90 days. Clients should be exited from Coordinated Entry if they are no longer homeless or in need of housing.

1. Select the action dots next to the Client's CE enrollment and select Living Situation.

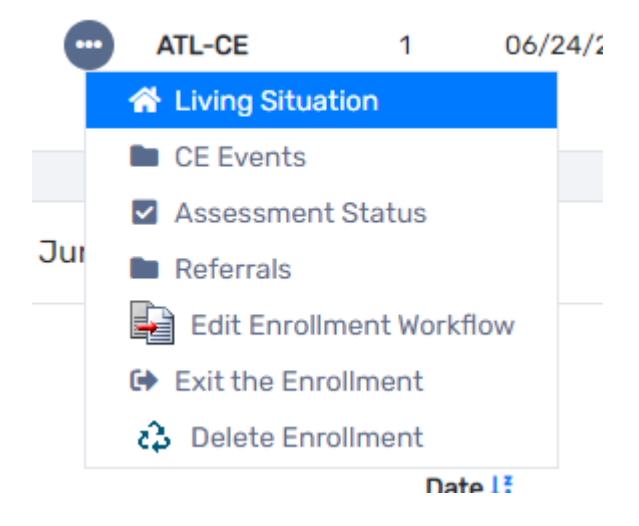

2. Update the Current Living Situation field with the client's current living situation.

| Current Living Situatio       | on Information          |
|-------------------------------|-------------------------|
|                               | Default Last Assessment |
| Information Date:*            | 06/30/2022              |
| Enrollment:*                  | 06/24/2022 - ATL-CE 🗸   |
| Current Living*<br>Situation: | SELECT V                |
| Location Detail:              |                         |
|                               |                         |

3. When updating the living situation, this requires CE Assessors to create a Contact Service. The Contact Service will update the days since the client's last service on the HQ.

| Record Contact: 🗹           |                               |
|-----------------------------|-------------------------------|
|                             |                               |
| Contact Service Information |                               |
|                             |                               |
| Contact Service:*           | Contact 🗸                     |
| Location:                   | SELECT<br>Prevention/Outreach |
|                             | Contact                       |
| Use Geolocation:            | Outreach                      |
| Geolocation:                | POINT(-84.2399744 33.51       |
| Comments:                   |                               |
|                             |                               |
|                             |                               |
| Restriction:*               | ○ Restrict to my organization |
|                             | Consent to share              |
|                             | U U                           |
|                             |                               |
|                             | Save Cancel                   |

Note: The "Contact" located in Contact Service will be the only field that will update the Client's last service date.

#### HOW TO COMPLETE A RE-ASSESSMENT

Reassessment are encouraged to be conducted every 6 months if a client is still enrolled into Coordinated Entry by updating a Crisis Needs Assessment and a VI-SPDAT assessment.

1. From the Case Management Menu, select assessments and then select 'Crisis Needs Assessment'.

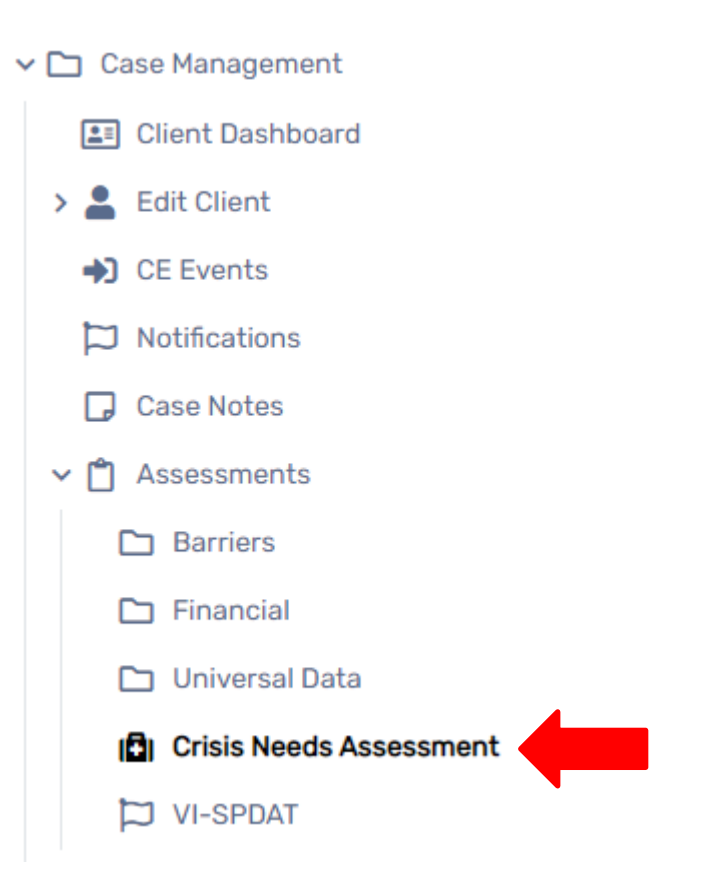

2. Select 'Add New Crisis Assessment' and update the below fields.

#### HMIS Crisis Assessment

| Assess the clients current situation with the questions b | elow. This data ca | n be used for pri | oritization of services needed for the client. |
|-----------------------------------------------------------|--------------------|-------------------|------------------------------------------------|
|                                                           | Asses              | ssment: *         |                                                |
|                                                           | No Assessi         | Q Selected        |                                                |
| Assessment Date:*                                         | 06/30/2022         |                   |                                                |
| Assessment Location:*                                     | SELECT             | ~                 |                                                |
| Assessment Contact Type:*                                 | SELECT 🗸           |                   |                                                |
| What is your household type:*                             | SELECT             | ~                 |                                                |
|                                                           |                    |                   |                                                |

Current Living Situation will also be updated on the HMIS Crisis Assessment. Be sure to record a contact service as well.

| Current Living Situatio | n Information                      |                               |       |             |
|-------------------------|------------------------------------|-------------------------------|-------|-------------|
|                         |                                    | Default Last Asses            | sment |             |
| Information Date:*      | 06/30/2022                         |                               |       |             |
| Enrollment: *           | 06/24/2022 - ATL-CE 🗸              |                               |       |             |
| Current Living*         | SELECT                             |                               |       |             |
| Situation:              |                                    |                               |       |             |
| Location Detail:        |                                    |                               |       |             |
|                         |                                    |                               |       |             |
| Record Contact:         | <b>~</b>                           |                               |       |             |
|                         |                                    |                               |       |             |
| Contact Service Info    | rmation                            |                               |       |             |
|                         | Contact Service:*                  | Contact 🗸                     |       |             |
|                         | Location:                          | SELECT 🗸                      |       |             |
|                         | Use Geolocation:                   |                               |       |             |
|                         | Geolocation:                       | POINT(-84.2412168 33.511      |       |             |
|                         | Comments:                          |                               |       |             |
|                         |                                    |                               |       |             |
|                         |                                    |                               | li    |             |
| Is there violence or    | r conflict in the place you were*  | SELECT                        | ~     |             |
| ls vour health or safe  | tv at risk in the place you were * | SELECT                        | ~     |             |
| ,                       | staying last night:                |                               |       |             |
|                         | Prioritization Status:*            | SELECT                        | ~     |             |
|                         | Restriction:*                      | O Restrict to my organization |       |             |
|                         |                                    | Consent to share              | 0     |             |
|                         |                                    |                               |       | Save Cancel |

3. To update the VI-SPDAT, under the Case Management menu, select assessments and then select 'VI-SPDAT' if needing to update this one.

#### Select the appropriate VI-SPDAT for the client that should be added

+ Add New VI-SPDAT Assessment

+ Add New Family-VI-SPDAT Assessment

+ Add New TAY-VI-SPDAT Assessment

Proceed with the VI-SPDAT assessment. The new score will then be replaced on the Housing Queue.

#### HOW TO EXIT A CLIENT FROM COORDINATED ENTRY BEFORE HOUSING

#### WHY WOULD I EXIT A CLIENT FROM COORDINATED ENTRY BEFORE THEY ARE PLACED IN HOUSING?

There are various reasons why a client will need to exit Coordinated Entry prior to being placed into housing. The most common reasons are:

- Client was deferred.
- Client is ineligible for housing/services.
- Client left the CoC, city, or state.
- Client was able to self-resolve their housing situation

#### HOW DO I EXIT A CLIENT FROM COORDINATED ENTRY BEFORE THEY ARE PLACED IN HOUSING?

To exit a client:

- 1. Go to the Housing Queue for Assessors.
- 2. Search for the client that needs to be exited from the CE project.
- 3. Click on the action dots next to the client and select "Exit Client" from the picklist.

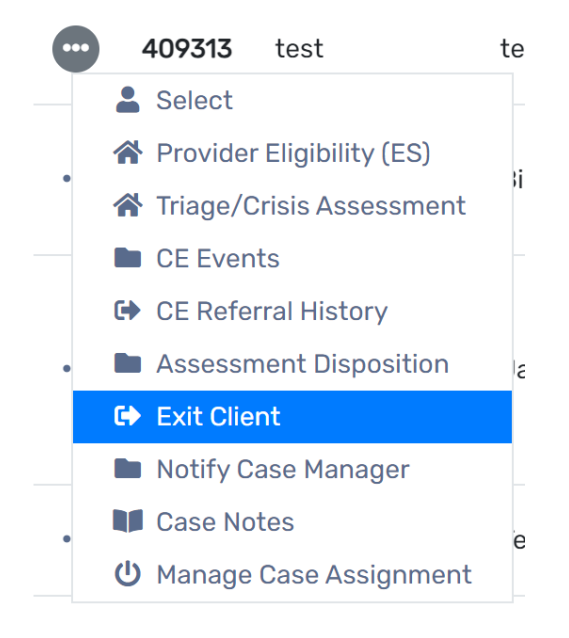

- 4. The Enrollment Exit form will appear.
- 5. Answer all of the questions with a red asterisk (\*) next to them. They are required. Make sure to check the End Case Assignment(s) box.

| HUD Program 🖡<br>Exit | 7/14/1997<br>406755                                                                                     |
|-----------------------|----------------------------------------------------------------------------------------------------|
| ④ Exit Enrollment     | Enrollment Exit                                                                                         |
| O Exit Assessments    | This form will exit the client from the Coordinated Entry Enrollment Record without a referral.         |
| Pause × Cancel        | Assessment:                                                                                             |
|                       | No Assessment Selected                                                                                  |
|                       | Q                                                                                                    |
|                       | Enroll Date:* 02/06/2018                                                                                |
|                       | Exit Date:* 07/05/2022 首                                                                                |
|                       | Destination: * Staying or living with family, permanent tenure ~                                        |
|                       | Exit without Placement Reason: SELECT v                                                                 |
|                       |                                                                                                    |
|                       | Exit All Case Members                                                                                   |
|                       | Check the box to save the selected exit date and information for all case members enrolled in the case. |
|                       | Exit All Case Members:                                                                                  |
|                       |                                                                                                    |
|                       |                                                                                                    |
|                       | Assigned Case Manager(s): Jason Sims 😈                                                                  |
|                       | End Case Assignment(s): 🛃 🛈                                                                             |
|                       |                                                                                                    |
|                       | Save Vo Changes                                                                                         |

6. Click the save button. The next screen will ask about health insurance update or default to last if still the same.

| Universal Data Assessment |                                                                                                    |                       |             |            |       | < 😢                |  |  |
|---------------------------|----------------------------------------------------------------------------------------------------|-----------------------|-------------|------------|-------|--------------------|--|--|
| Health Ins                | surance                                                                                                    |                       |             |            |       |                    |  |  |
| Please indic              | Please indicate whether or not the client is covered by health insurance. If so, you will be able to record health insurance sources for the client. |                       |             |            |       |                    |  |  |
|                           | Default Last Insurance Status                                                                                                    |                       |             |            |       |                    |  |  |
|                           | Cove                                                                                                    | red by Health Insuran | ce:* No     | ~          |       |                    |  |  |
|                           |                                                                                                    |                       |             |            |       |                    |  |  |
| <u>с</u> т                | уре                                                                                                    | Status                | Reason No 🚯 | Other Cove | erage | Wellcare Member ID |  |  |
|                           | Private                                                                                                    | No ~                  | SELECT      | ~          |       |                    |  |  |
|                           | Private - Employer                                                                                                    | No ~                  | SELECT      | ~          |       |                    |  |  |
|                           | Private - Individual                                                                                                    | No ~                  | SELECT      | ~          |       |                    |  |  |

The client's dashboard will show the exited Coordinated Entry Assessment.

#### COORDINATED ENTRY HOUSING QUEUE TIPS

- The Housing Queue must be checked daily by the Housing Assessor. The Housing Assessor only has <u>72</u> <u>hours</u> to accept a referral or the referral will expire, and the client will remain on the Housing Queue.
- Clients on the Housing Queue with missing information, an Enrollment Status of "Incomplete Enrollment", "Data Not Collected" for Disability Present, or does not have an assigned case manager <u>will not be</u> referred to permanent housing. The Coordinated Entry Manager(s) need this information to properly prioritize the clients and to contact the client's case manager.
- Please review the client's dashboard prior to enrolling them in the Atlanta Coordinated Entry project. Clients <u>should not have</u> overlapping Atlanta Coordinated Entry enrollments.
- The Housing Queue will only show clients who were assessed by your agency. If you see a client has an Atlanta Coordinated Entry enrollment on their dashboard but do not see them on your agency's Housing Queue, the client is on the Housing Queue but only visible to the agency who enrolled them in the project.

#### **POSSIBLE INTERVENTIONS**

After completing the crisis assessment, a new subset of 'Current Living Situations' should populate depending on how it is answered.

#### FOR A **PREVENTION** REFERRAL:

| IMIS Crisis Assessment                                                                                    |                                              |
|----------------------------------------------------------------------------------------------------|----------------------------------------------|
| Information Date: *                                                                                       | 07/13/2021                                   |
| Enrollment: *                                                                                             | 07/13/2021 - ATL-CE 🗸                        |
| Current Living Situation:*                                                                                | Rental by client, no ongoing housing subsidy |
| Is client going to have to leave their •<br>current living situation within 14 days:                      | Yes ~                                        |
| Has a subsequent residence been •<br>identified:                                                          | No ~                                         |
| Does individual or family have<br>resources or support networks to<br>obtain other permanent housing:     | No ~                                         |
| Has the client had a lease or •<br>ownership interest in a permanent<br>housing unit in the last 60 days: | Yes v                                        |
| Has the client moved 2 or more times •<br>in the last 60 days:                                            | No ~                                         |
| Do you have a formal notice to leave •<br>from a landlord or court?                                       | Yes v                                        |
| What is causing you to have to leave •<br>where you are staying?                                          | Behind in rent for one month 🗸               |
| Location Detail:                                                                                          |                                              |
|                                                                                                    |                                              |

The next screen will appear to make a prevention referral. If you select no on this screen, you are suggesting that the client does not want any prevention services.

| Exit or Make Referral?                     | 🗅 Yes                    |
|--------------------------------------------|--------------------------|
| Do you want to make a prevention referral? | No and exit the workflow |

Complete the 'Coordinated Entry Event Data Collection'. You will still complete the 'Current Living Situation' and 'Contact Service Information' as inputted from the previous pages.

\*Please note: In the Provider space, you will need to conduct a search to find which agency you want to refer the client to for said services\*

| Coordinated Entry Event Data Collection |                                             |
|-----------------------------------------|---------------------------------------------|
|                                         | Default Last Assessment                     |
| Event Date:*                            | 04/12/2022                                  |
| Event Type: *                           | Referral to Prevention Assistance project ~ |
| Provider: *                             | United Way Emergency R Q                    |
| Enrollment:                             | 07/13/2021 - ATL-CE ~                       |
| Verified by Project:                    | SELECT V                                    |

Once you select 'Save', you will be brought to the "Enrollment Exit" screen. Since the client is being referred for prevention services, you will not need to complete the CE enrollment.

| This form will exit the client from the coordinated Entry Enroll | nent Record without a relenal.               |  |
|------------------------------------------------------------------|----------------------------------------------|--|
|                                                                  | Assessment:                                  |  |
|                                                                  | No Assessment Selected                       |  |
|                                                                  | Q                                            |  |
| Enroll Date:*                                                    | 07/13/2021                                   |  |
| Exit Date: *                                                     | 07/05/2022 🛗                                 |  |
| Destination:*                                                    | Rental by client, no ongoing housing subsidy |  |
| Exit without Placement Reason:                                   | SELECT ~                                     |  |
|                                                                  |                                              |  |
| Exit All Case Members                                            |                                              |  |
| Check the box to save the selected exit date and information f   | for all case members enrolled in the case.   |  |
| Full All Once Members                                            |                                              |  |
| Exit All Case Members:                                           |                                              |  |

CE Assessor Workflow Guide ICA LU 02.28.24

#### FOR A **DIVERSION** REFERRAL:

| Coordinated Entry Event Data Collection                 |                                                                           |
|---------------------------------------------------------|---------------------------------------------------------------------------|
|                                                         | Default Last Assessment                                                   |
| Event Date:*                                            | 02/08/2022                                                                |
| Event Type: *                                           | Problem Solving/Diversion/Rapid Resolution intervention or service $\sim$ |
| Provider:*                                              | Q                                                                         |
| Enrollment:                                             | 12/29/2020 - ATL-CE 🗸                                                     |
| Problem Solving/Diversion/Rapid Resolution intervention | SELECT ~                                                                  |
| alternative:                                            |                                                                           |
| Verified by Project:                                    | SELECT ~                                                                  |

Continue through the workflow. Since the client is being referred for diversion services, you will need to complete the CE enrollment.

| For a Veteran Service referral:                        |      |
|--------------------------------------------------------|------|
| Veteran Services                                       | Ves  |
| Would you like to be referred for Veteran<br>Services? | × No |
|                                                        |      |

Select "Yes" if you do want to refer your client for veteran services, if not select no to continue through the enrollment.

If you choose to make a referral, the screen below will populate:

| Referral                                                       | < B                                                                                        |  |  |
|----------------------------------------------------------------|--------------------------------------------------------------------------------------------|--|--|
| Referral                                                       |                                                                                            |  |  |
| Complete the information below to identify the service and t   | he provider being referred to.                                                             |  |  |
| Referral Date: * 11/24/2020 📋                                  |                                                                                            |  |  |
| Enrollment:                                                    | 11/24/2020 - ATL-CE ~                                                                      |  |  |
| Referral Service:                                              | NF Referral - Veteran Services                                                             |  |  |
|                                                                |                                                                                            |  |  |
| Referral Recipient                                             |                                                                                            |  |  |
| Select the agency referral recipient as the Refer to Provider. |                                                                                            |  |  |
| Refer to Provider: *                                           | VA CRRC . Q                                                                                |  |  |
| Referral Source                                                |                                                                                            |  |  |
| Select the agency referral source as the Refer from Provider.  |                                                                                            |  |  |
| Refer from Provider:                                           | ATL-CE Sandbox Q                                                                           |  |  |
| Refer from User:                                               | Abby Burgess Q                                                                             |  |  |
| Location:                                                      | Assessment Center $\   \!\!\!\!\!\!\!\!\!\!\!\!\!\!\!\!\!\!\!\!\!\!\!\!\!\!\!\!\!\!\!\!\!$ |  |  |
| Status:                                                        | Referral Made 🗸                                                                            |  |  |

Select the referral service as highlighted 'NF-Veteran Service Referral'.

Select the provider who the referral should go to. *Note: The VA CRRC may be the only option at this time* Select 'Next' once you verify all of your other required information.

The next screen will bring you to the "Voucher Information", you can skip this option.

| Voucher and Information Release                                                                                                  |                                                                                                    |  |  |  |  |  |
|----------------------------------------------------------------------------------------------------|----------------------------------------------------------------------------------------------------|--|--|--|--|--|
| Voucher Information                                                                                                    |                                                                                                    |  |  |  |  |  |
| Please complete the following information if your organization has authorized a voucher for this service.                        |                                                                                                    |  |  |  |  |  |
| Voucher is Authorized:                                                                                                    |                                                                                                    |  |  |  |  |  |
| Information Release                                                                                                    |                                                                                                    |  |  |  |  |  |
| If the Client has authorized that his/her information can be re<br>generated and sent to this provider with information regardin | eleased to the selected provider, please indicate this below. Doing so will cause an email to be automatically<br>ng the referral. |  |  |  |  |  |
| Email Authorized:                                                                                                    |                                                                                                    |  |  |  |  |  |
| Authorize Information Release:                                                                                                   |                                                                                                    |  |  |  |  |  |
| Information Release Start Date: *                                                                                                | 07/08/2022                                                                                                    |  |  |  |  |  |
| Information Release End Date:                                                                                                    | MM/DD/YYYY                                                                                                    |  |  |  |  |  |
|                                                                                                    |                                                                                                    |  |  |  |  |  |

The next screen will display the referral outcome. You can update this information after your client has connected with the referred agency. Select 'Finish'. You will then continue to the CE workflow.

| Referral Outcome                                           |                                                  |
|------------------------------------------------------------|--------------------------------------------------|
|                                                            |                                                  |
| Outcome Information                                        |                                                  |
| inter the Date Acknowledged by the referral recipient, App | oointment Date and Time, Result Date and Result. |
| Date Acknowledged                                          | : MM/DD/YYYY                                     |
| Appointment Date:                                          | : MM/DD/YYYY                                     |
| Result Date:                                               | : MM/DD/YYYY                                     |
| Result                                                     | : SELECT ~                                       |
| Comments                                                   |                                                  |
|                                                            |                                                  |
| Restriction                                                | * 🔿 Restrict to my organization                  |
|                                                            | Consent to share                                 |

#### TO COMPLETE THE SPMI SCREEN:

Select the type: Complaint, Diagnosis, or Symptoms from the Type drop list.

- a. If Diagnosis is selected, click on the Diagnosis magnifying glass icon to search for the diagnosis (if known).
- b. Enter the name of the diagnosis and click on the Search button.

The diagnosis name and code will appear in the search result section. Select the appropriate answer (3).

If you are unable to determine the diagnoses, choose Symptoms for the Type and enter a symptom in the Problem field.

| SPMI                                     |                |                  |             | < 🖶            |  |
|------------------------------------------|----------------|------------------|-------------|----------------|--|
| Assessm<br>Client has active<br>Diagnosi | Asse           | ssment Active    |             |                |  |
| + 1 result found (+1).                   |                |                  |             |                |  |
| Type* Problem                            | Diagnosis Code | Diagnosis Status | Severity    | Begin Date     |  |
| Diagnosis v Bipolar disord, cr           | nt episo       | Q Active         | ~ SELECT    | ∽ MM/DD/YYYY 🛗 |  |
| SELECT v                                 |                | SELE             | CT > SELECT | ✓ MM/DD/YYYY   |  |
|                                          |                |                  |             |                |  |

Once completed, you will continue with the CE Enrollment.

### CE REFERRAL HISTORY

When checking the referral status, EXPIRED referrals will be found under OFFER PENDING of the Referral Status.

| ( | Case Manager Housing Queue                                             |                                                                                                    |                                                                                     | < 🗧    | 9 |
|---|------------------------------------------------------------------------|----------------------------------------------------------------------------------------------------|-------------------------------------------------------------------------------------|--------|---|
|   | This is the CE Case Manager Housing Queue. Active clients waiting on p | rovider referrals prioritized by                                                                                                    | vVI-SPDAT score who are enrolled in Atlanta Coordinated Entry by your organization. |        |   |
|   | Client ID:                                                             |                                                                                                    |                                                                                     |        |   |
|   | First Name:                                                            |                                                                                                    |                                                                                     |        |   |
|   | Last Name:                                                             |                                                                                                    |                                                                                     |        |   |
|   | Case Manager :                                                         |                                                                                                    |                                                                                     |        |   |
|   | Most Recent Referral Status:                                           | SELECT ~                                                                                                    |                                                                                     |        |   |
|   | Document Ready:                                                        | SELECT<br>Offer Pending/Expired<br>Offer Accepted<br>Offer Rejected<br>Acknowledged<br>Placed<br>Provider Rejected<br>Provider Accepted<br>In ES | ts found.                                                                           | Search |   |

Referrals can be displayed from the EDIT/ACTION tab of the referral by selecting "CE REFERRAL HISTORY".

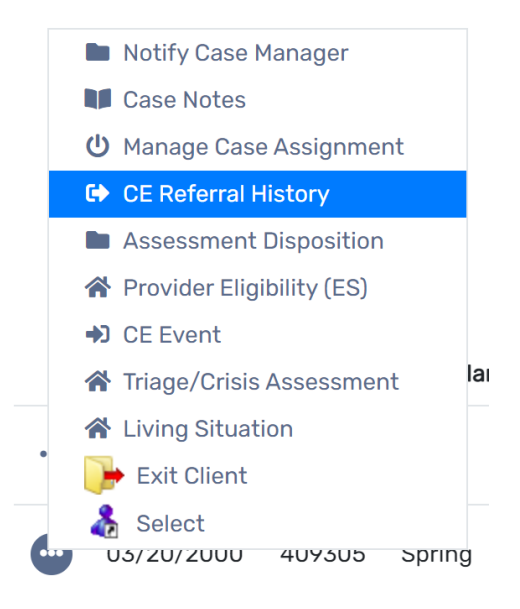

#### **CE Referral History**

Below is a list of all existing referrals for the selected client. To view or edit a record displaying in the list, click Edit next to the desired record.

|   |                                              | 1 result found.    |                         |                 |                      |                 |                                 |                |               |
|---|----------------------------------------------|--------------------|-------------------------|-----------------|----------------------|-----------------|---------------------------------|----------------|---------------|
|   | Project                                      | Referral<br>Status | Agency                  | Referral Date 🚯 | Expiration Date      | Case<br>Manager | Housing Facility<br>Name        | Room<br>Number | Room<br>Notes |
| Ľ | Referral to Emergency Shelter<br>bed opening | In ES              | ICA Atlanta<br>Training | 04/29/2022      | 05/02/2022<br>9:44AM | Sheena<br>Luten | ICA Atlanta Training<br>Shelter | 0401 DEM0      |               |

#### UPDATING FINANCIAL, BARRIERS AND INSURANCE

To update any financial, barriers and insurance for a client that is actively enrolled in Coordinated Entry, the Assessor will have to switch to the **GA HMIS: HMIS PROGRAMS**.

You would update the assessments through the action dots of the Atlanta CE Enrollment by selecting Update/Annual Assessment.

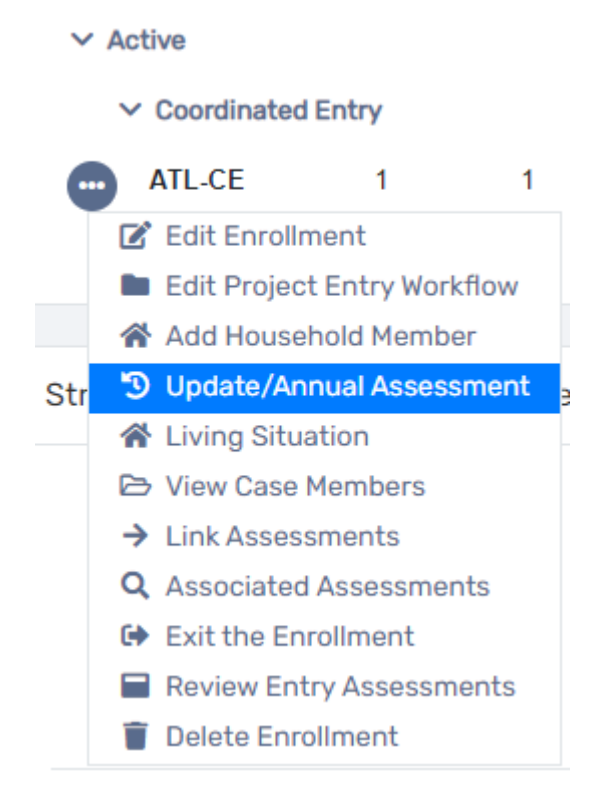

Bypass the Program Enrollment page by selecting "No Changes". You would then select that this is a New During Program Enrollment/Update Assessment.

| Type of Assessment | New During Program<br>Enrollment/Update Assessment |
|--------------------|----------------------------------------------------|
|                    | New Annual Assessment                              |

This will then prompt you to all the listed assessments to update.